## AVG 免費版防毒軟體-安裝操作手冊

1.請先連結至 AVG 官網: <u>https://www.avgtaiwan.com/</u>

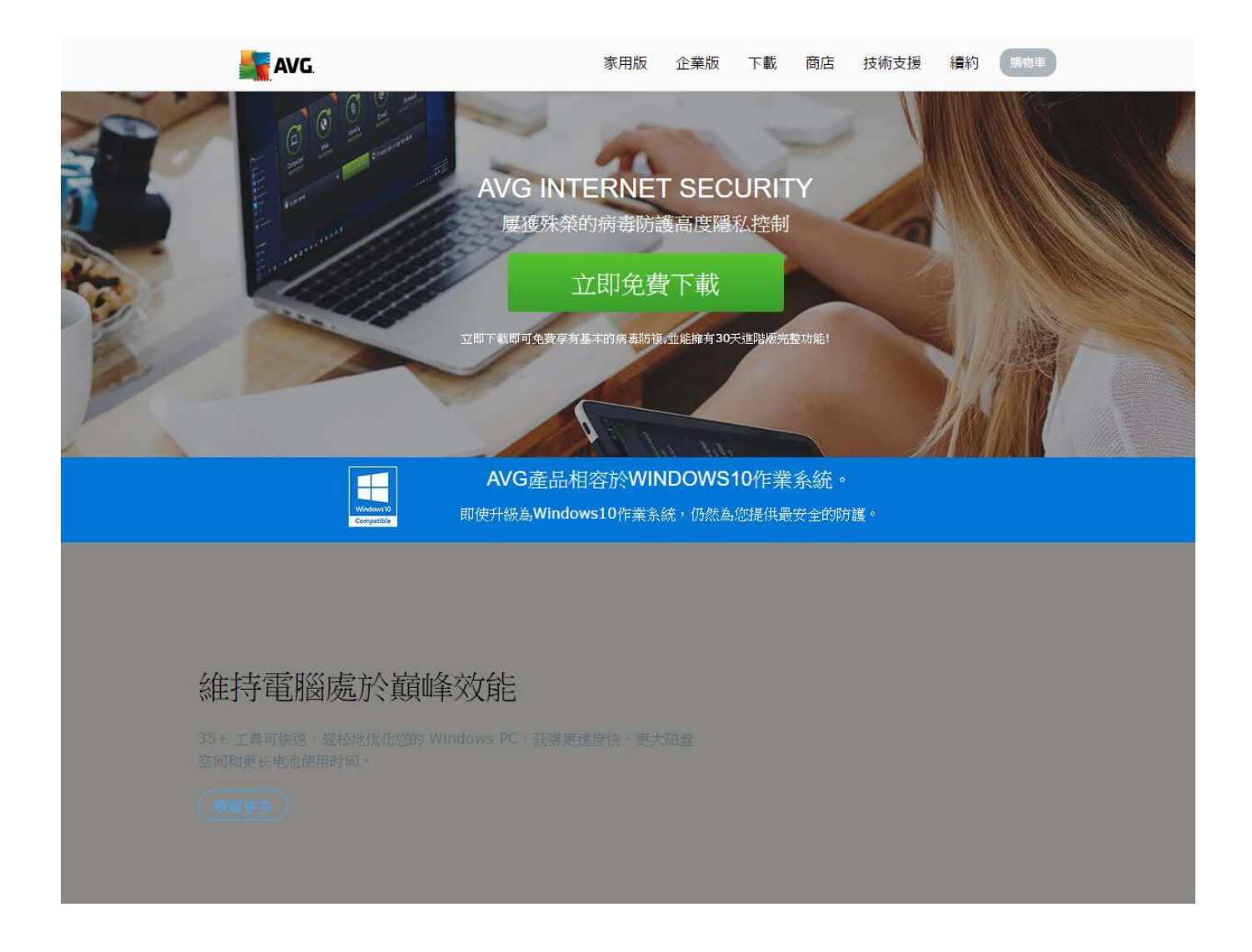

2.在首頁處拉至下方,選擇「ANTIVIRUS FREE」,點選「免費下載」。

| AVG 產品比較                                             | ANTIVIRUS<br>FREE   | ANTIVIRUS                                |                                             |
|------------------------------------------------------|---------------------|------------------------------------------|---------------------------------------------|
| 防毒對策 <mark>國化</mark><br>偵測病毒或間諜程式, 並隔離及刪除            | <b>E</b> tick-green | Dicon_tick-08                            | Dicon_tick-08                               |
| 封鎖惡意網頁<br>主動預警並封鎖詐騙、惡意網頁                             | 戻 tick-green        | Dicon_tick-08                            | Dicon_tick-08                               |
| 線上威脅防護 <mark>酸化</mark><br>造訪網址或下載物件的安全性掃描            | DNO                 | Dicon_tick-08                            | Dicon_tick-08                               |
| 個人隱私的保護<br>將文件或程式加密以確保隱私,不留痕跡地將文件進行                  | 除                   | Dicon_tick-08                            | Dicon_tick-08                               |
| 頻繁自動更新<br>安全的自動更新執行每2小時                              | ₽NO                 | Dicon_tick-08                            | Dicon_tick-08                               |
| 垃圾信、詐騙郵件防護<br>自動過濾垃圾信、詐騙郵件                           | ₽NO                 | ₽NO                                      | Dicon_tick-08                               |
| 線上防火牆<br>更加安全的線上購物,金融交易以及阻止資訊遺竊                      | ₽NO                 | ₽NO                                      | Dicon_tick-08                               |
| ▶100%<br>Money-<br>Back<br>Guarant<br>icon,<br>green | 免費<br>下載            | 免費試用<br>下載<br><sup>立問題</sup><br>NT\$ 960 | 免費試用<br>下載<br><sup>立即購買</sup><br>NT\$ 1,600 |

3.點選後跳出視窗,自行選擇下載存放位置。

| ● 用容析性                                                                                                    |                                |                                    |         |           |     |                        | × |
|----------------------------------------------------------------------------------------------------|--------------------------------|------------------------------------|---------|-----------|-----|------------------------|---|
| + + - + <b>5</b> • <b>3</b>                                                                                                    | * > 本機証課(D) > 07.2 · 熱紙中心_影響 > |                                    |         |           | ~ 0 | <b>採車07.1-</b> 発信中心,軟體 | p |
| News                                                                                                    | -                              |                                    |         |           |     | 11. •                  | 0 |
|                                                                                                    | 88                             | 62:日期                              | 115     | */3       |     |                        |   |
| ★ 供送常数                                                                                                    |                                | and the state of the state         |         |           |     |                        |   |
| ↓ 782 #                                                                                                    | 01.windowskonice               | 2010/0/5 7 ± 03.                   | 福田県和京   |           |     |                        |   |
| SkyDrive #                                                                                                    | 03.要还有准则打算                     | 2016/6/6 下半 03                     | 福田望北京   |           |     |                        |   |
| 🕹 Google 審論項5 #                                                                                                    | 04.印表版                         | 2016/6/6下午03                       | 福田道和三   |           |     |                        |   |
| - IL -                                                                                                    | 05.手型                          | 2015/1/20 上午1_                     | 模寫資料交   |           |     |                        |   |
| Creative Cloud                                                                                                    | 06.000                         | 2014/3/15 上中 1_                    | 慎置實料共   |           |     |                        |   |
| 🖹 文件 🔗                                                                                                    | 07.VideoStudioUltimate_X6      | 2016/6/6下中 03.                     | 爆集累积来   |           |     |                        |   |
| 111 東片 オ                                                                                                    | 07.密度器                         | 2016/6/6下中 03                      | 爆業資料式   |           |     |                        |   |
| C6.TeamViewer                                                                                                    | 00.無障礙視路検到軟體                   | 2016/6/6/6 下午 03                   | 爆集器包束   |           |     |                        |   |
| 0905統留人農研留(                                                                                                    | 09.萬田用町間                       | 2016/6/6 下中 03.                    | 標業資料支   |           |     |                        |   |
| 1050831胜重60大日                                                                                                    | 10. 影片 劉文雄                     | 2016/6/6 > # 03                    | 福度資料支   |           |     |                        |   |
| 6 長の絶交                                                                                                    | Entificationing and            | 2016/0/6 + + 02<br>2016/6/26 + # 1 | 14431-X | 49710     |     |                        |   |
| G OneDrive                                                                                                    | TeanViewer_Setup_zhtw.exe      | 2016/9/1上年11_                      | 度可提式    | 10,621 KB |     |                        |   |
|                                                                                                    |                                |                                    |         |           |     |                        |   |
|                                                                                                    |                                |                                    |         |           |     |                        |   |
| * 7E                                                                                                    |                                |                                    |         |           |     |                        |   |
| (B) X#                                                                                                    |                                |                                    |         |           |     |                        |   |
| 2 mil                                                                                                    |                                |                                    |         |           |     |                        |   |
| X 14                                                                                                    |                                |                                    |         |           |     |                        |   |
| 11 25 11 25 |                                |                                    |         |           |     |                        |   |
| <b>■</b> ■A                                                                                                    |                                |                                    |         |           |     |                        |   |
| ■ 本線組織(C.)                                                                                                    |                                |                                    |         |           |     |                        |   |
| 本ələ 石碑 (D)                                                                                                    |                                |                                    |         |           |     |                        |   |
| 二 本要認確(E.)                                                                                                    |                                |                                    |         |           |     |                        |   |
| 🛫 share (\\NETDISK)                                                                                                    |                                |                                    |         |           |     |                        |   |
| (1) 成百                                                                                                    |                                |                                    |         |           |     |                        |   |
| 1                                                                                                    |                                |                                    |         |           |     |                        |   |
| •• # 1070                                                                                                    |                                |                                    |         |           |     |                        |   |
| arean -                                                                                                    |                                |                                    |         |           |     |                        |   |
| 第二百年(P): 10-11                                                                                                    | REAL DOCUMENTS AND A DOCUMENT  |                                    |         |           |     |                        |   |

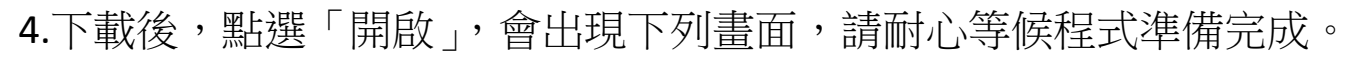

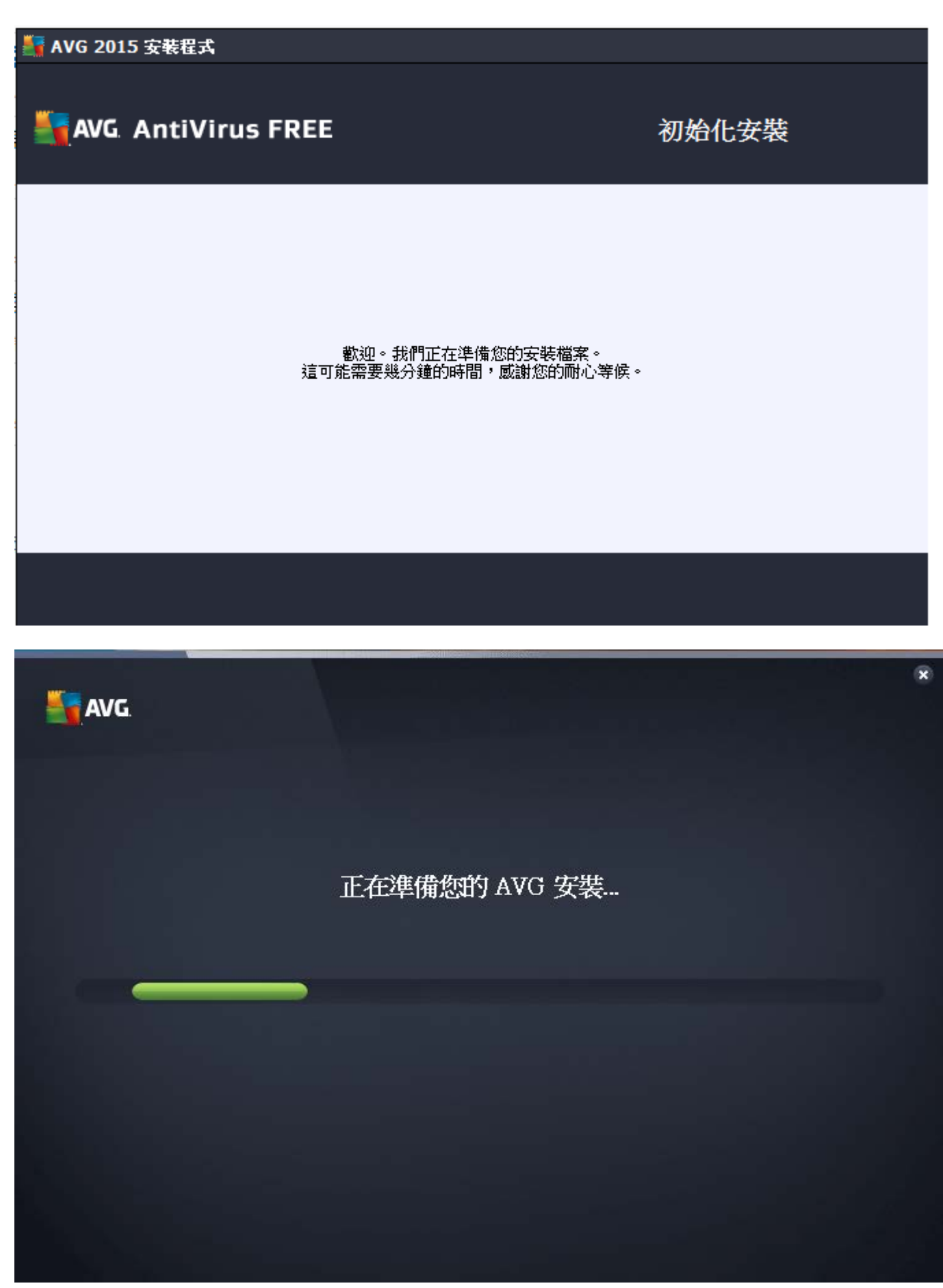

5.程式準備完成後,跳出下列畫面:

5.1 語言:預設為繁體中文,也可下拉選擇其他語言。

5.2 點選「繼續」進行安裝作業。

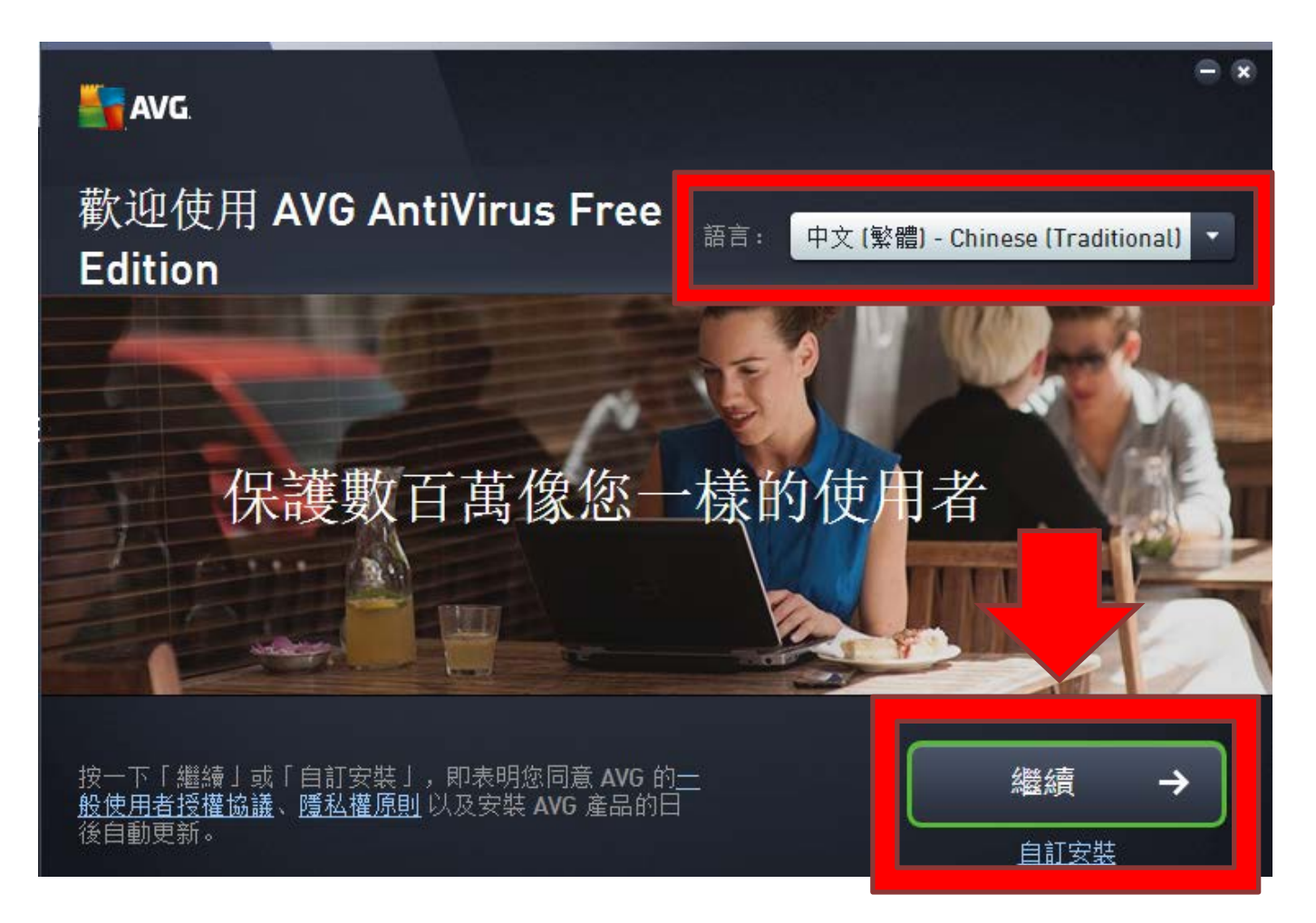

註:點選「繼續時」為進行基礎安裝,為程式自動預設,如選「自訂安裝」 則可於後面自行選擇部分安裝選項,建議如僅為止安裝防護,請點選「繼續」即可。

## 6.選擇「AntiVirus FREE」下方「基本保護」後,再點選「立即安裝」。

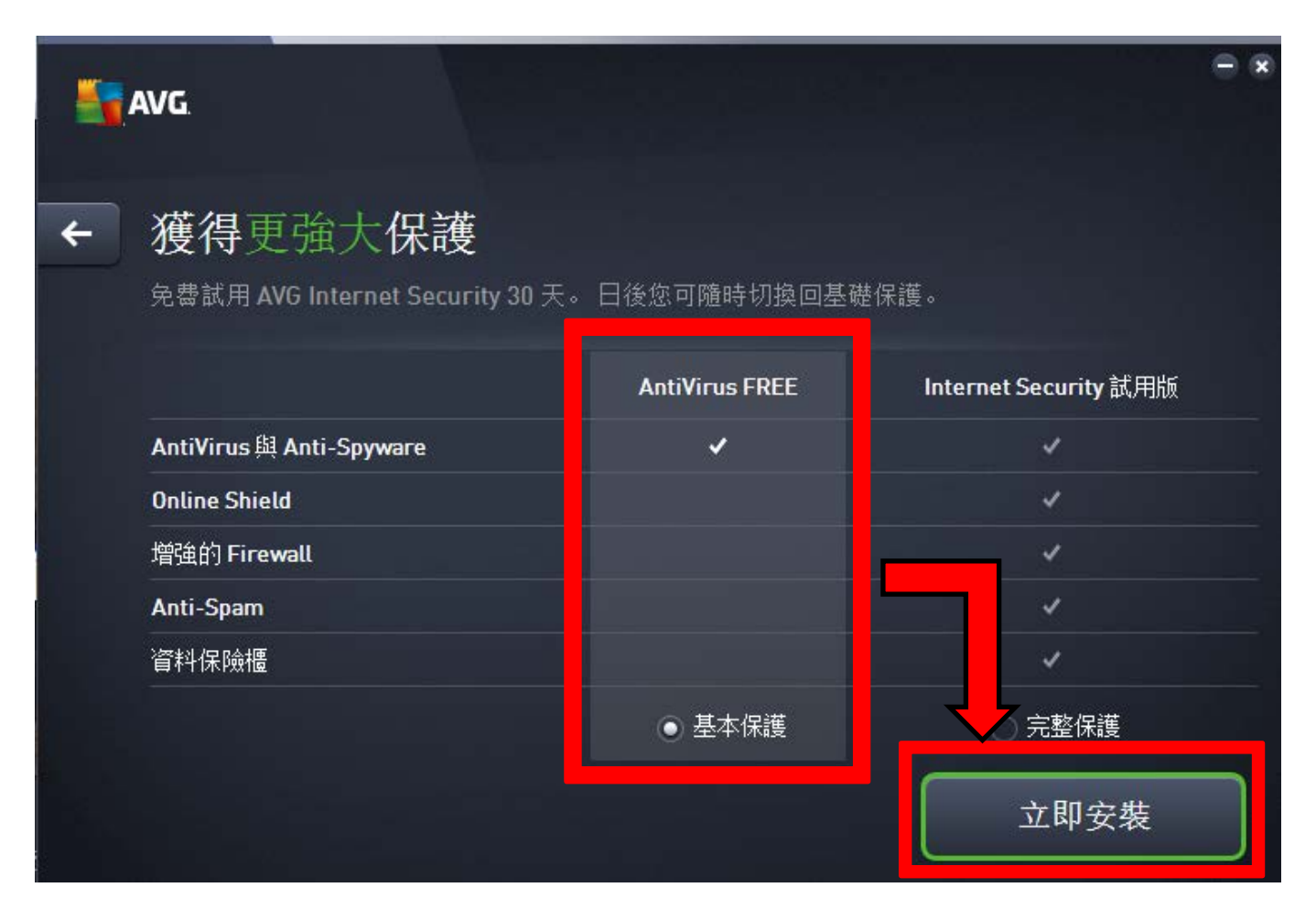

## 7.安裝畫面

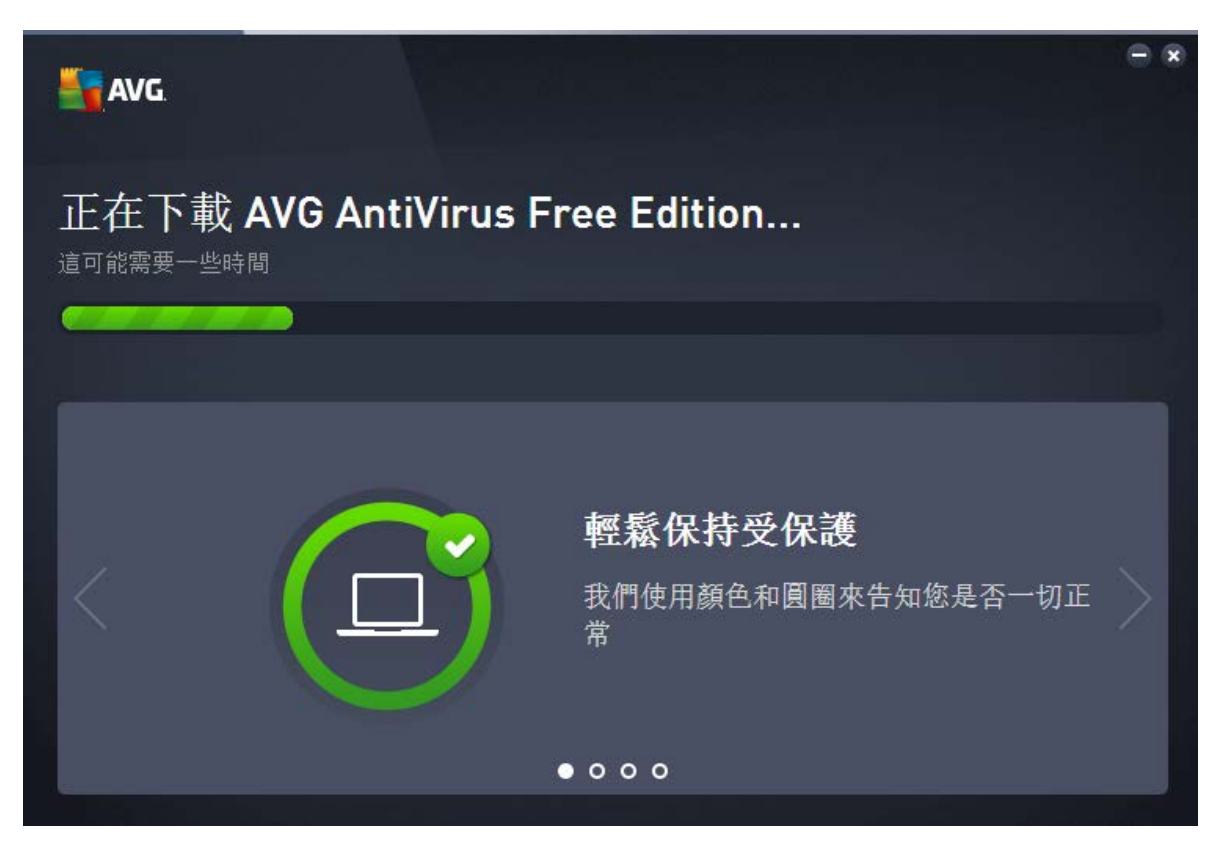

8.安裝完成後,點選「完成」即可。

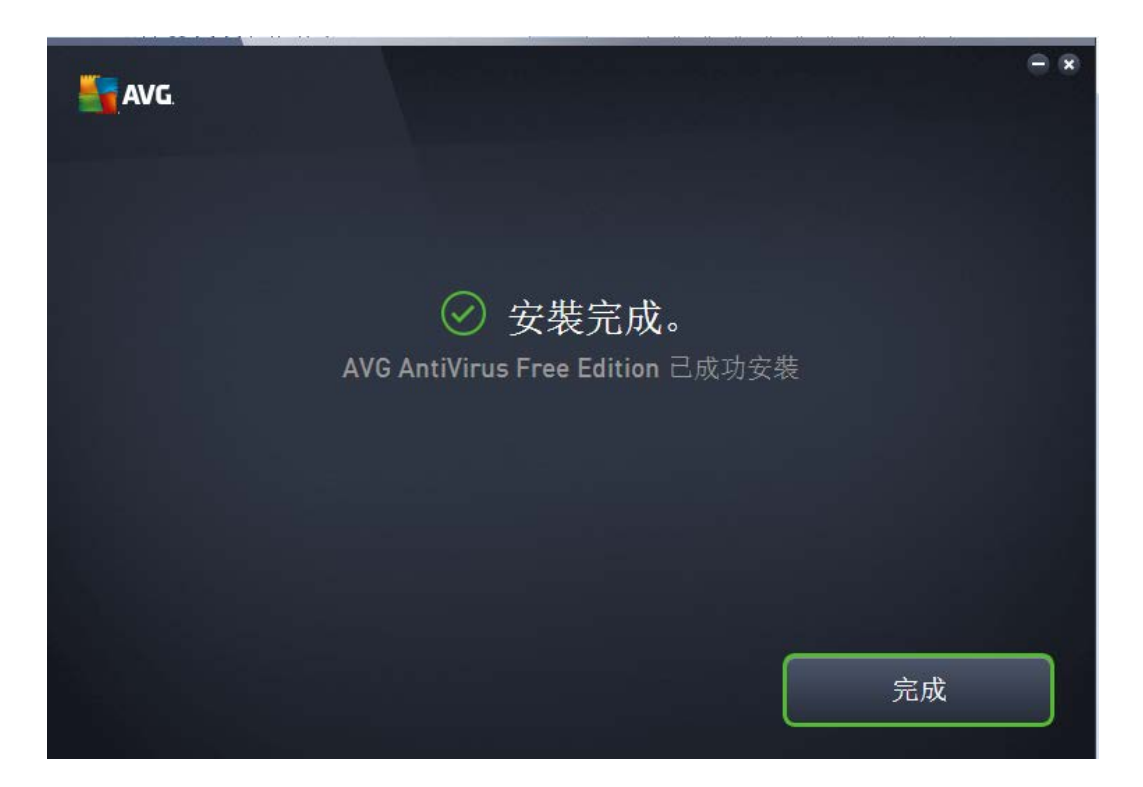

9. 開啟後,畫面如下:

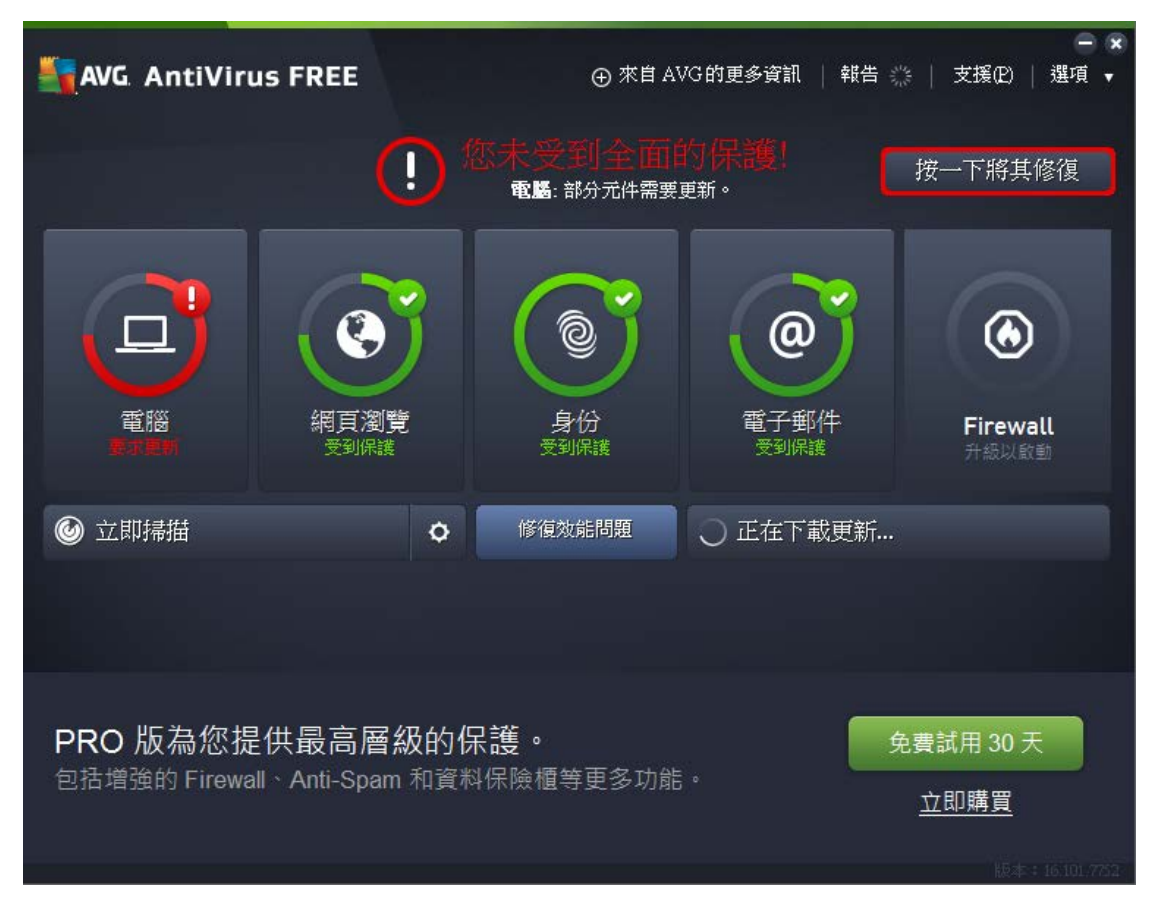

註:第一次安裝完成後開啟,請務必先進行更新作業。